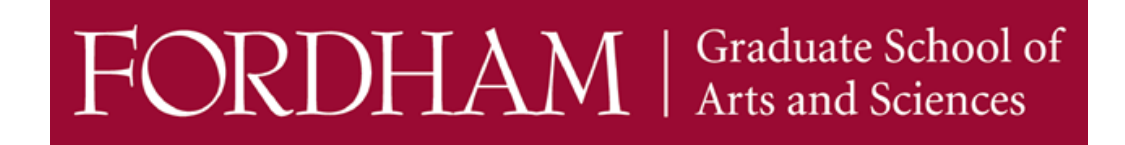

## How to Submit an Admission Deposit Online

Congratulations once again on your acceptance to Fordham University!

Please follow the steps below to submit your online deposit payment. Acceptable forms of payment are credit /debit card or <u>wire transfer</u>.

 Look for the Payment Due notice in your <u>Admitted Student Portal</u>. Follow the prompts "Enrollment Deposit – Submit Payment for \$504.00 USD".

| Your Admissions Decision Information                                                                |                                                                                                    |                                   |                   |  |  |
|----------------------------------------------------------------------------------------------------|----------------------------------------------------------------------------------------------------|-----------------------------------|-------------------|--|--|
|                                                                                                    | Forms                                                                                                    |                                   |                   |  |  |
| Accepted Term: 2024 Spring<br>Accepted Program: M.A. in Ethics and Society                          | <ul> <li>10/30/2023 GSAS Admission Reply Form Matric Display</li> <li>Payment Due: 504.00 USD</li> </ul> |                                   |                   |  |  |
| Deposit Deadline: Refer to your admission letter                                                    |                                                                                                    |                                   |                   |  |  |
| To secure your seat in the M.A. in Ethics and<br>Society, please complete the Admission Reply Form  | 🗙 Awaiting                                                                                               | Enrollment Deposit - Submit Payme | nt for 504.00 USD |  |  |
|                                                                                                    | Application C                                                                                            | hecklist                          |                   |  |  |
| (The Enrollment Deposit is applied towards the General and Technology Fees for the first semester.) | Status                                                                                                   | Details                           | Date              |  |  |
|                                                                                                    | ✓ Waived                                                                                                 | GRE Official Score - Optional     | 10/27/2023        |  |  |

- 2. Select the *Submit Payment* link, then continue to the next page.
- 3. When the Submit Payment window appears, click the *Submit Payment* button.

| Submit Payment  |                    |  |  |  |  |
|-----------------|--------------------|--|--|--|--|
| Payment Details |                    |  |  |  |  |
| Description     | Enrollment Deposit |  |  |  |  |
| Amount Due      | \$504.00           |  |  |  |  |
|                 |                    |  |  |  |  |
| Submit Payment  |                    |  |  |  |  |

4. A Payment Method page will appear. Select your payment method and click *Continue*.

|  | Payment Information                                                     |                         | * Indicates required information |
|--|-------------------------------------------------------------------------|-------------------------|----------------------------------|
|  | Total:<br>Payment Method:*<br>Descryption         @ BCcard         VISA | \$504.00<br>Credit Card | ~                                |
|  | Account Information                                                     |                         | * Indicates required information |

5. Proceed with the payment process. You will see a confirmation page once you have successfully paid your Enrollment Deposit.

<u>Wire Transfer</u>

Fordham University also accommodates payments submitted via wire transfer. Visit <u>this link</u> for details.

Thank you and we look forward to welcoming you to the Fordham Community!